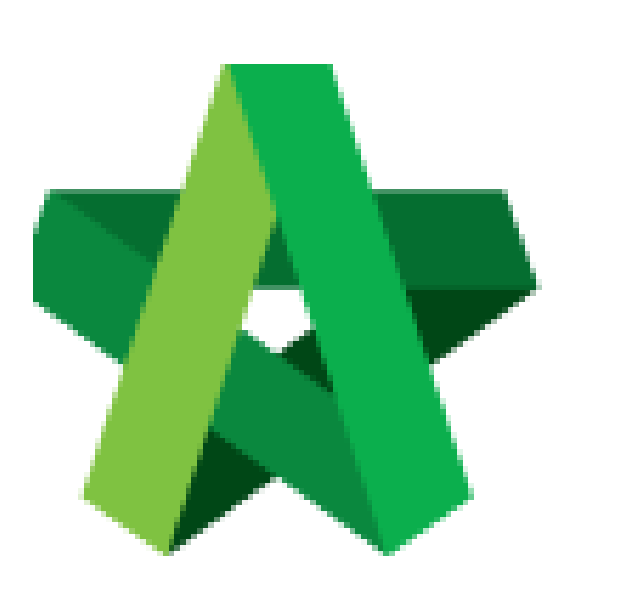

Insert Remarks For

Tenderers

For Admin / Normal User

Powered by:

# *<b>ЮРск*

#### GLOBAL PCK SOLUTIONS SDN BHD (973124-T)

3-2 Jalan SU 1E, Persiaran Sering Ukay 1 Sering Ukay, 68000 Ampang, Selangor, Malaysia Tel :+603-41623698 Fax :+603-41622698 Email: info@pck.com.my Website: www.BuildSpace.my

(BuildSpace Version 2.3) Last updated: 13/10/2020

### **Insert Remarks For Submitted Tenderers**

1. Login BuildSpace eProject system. Click "Project" and then click "Project Title" or click "Open Project"

| Chris Volcano    | E | Projects     |                  |                                           |                  |  |  |
|------------------|---|--------------|------------------|-------------------------------------------|------------------|--|--|
| Business Unit HQ | F | Projects     |                  |                                           |                  |  |  |
| 😤 Home           |   | Projects     | s Sub Projects   | Filter by Subsidiary                      |                  |  |  |
| 🗠 Dashboard I    | • | None         |                  |                                           | ~                |  |  |
| Projects         |   | No.<br>Filte | Contract Number  | Name<br>be                                | Status<br>Filter |  |  |
| System Modules   |   | 1            | AAAA/BLD/C036/20 |                                           | Closed Tender    |  |  |
| 🗱 Maintenance I  | • |              |                  | 30-Apr-2020 Malaysia , Putrajaya Standard |                  |  |  |
|                  |   |              |                  |                                           |                  |  |  |

#### 2. Click **Tendering > Open Tender**.

| Chris Volcano<br>Business Unit HQ |                            |
|-----------------------------------|----------------------------|
|                                   | Project Dashboard          |
| 🕋 Home                            | Project Progress Checklist |
| Project Dashboard                 | •                          |
| 😩 Users                           |                            |
| Tendering                         |                            |
| - 🏆 Closed Tender                 |                            |
| – 😭 Open Tender                   |                            |
| - 🌆 Technical Opening             | Main Information           |

3. Click at the latest tender submission.

## (Note: Make sure the latest tender submission is opened by tender opening community)

| Open Ten     | der                   |                               |                      |                |     | Action(s)    |
|--------------|-----------------------|-------------------------------|----------------------|----------------|-----|--------------|
| Open Tende   | r Listing             |                               |                      |                |     |              |
| ٩            |                       |                               |                      |                |     |              |
| No 🔺         | Reference             | \$<br>No. of Submitted Tender | \$<br>Closing Date   | \$<br>Verifier | \$  | Status       |
| 1            | Tender Resubmission 1 | 3                             | 01-May-2020 12:00 PM | View Log       |     | Opened       |
| 2            | Tender                | 4                             | 30-Apr-2020 12:00 PM | View Log       |     | Opened       |
| Showing 1 to | 2 of 2 entries        |                               |                      |                | Pre | vious 1 Next |

4. Tick at "Earnest Money" check box if the tenderer submitted their earnest money. Click at "Remarks" cell to edit/insert remark.

| Tenderer Rate Listing |     |                         |                     |               |                  |               |             |  |
|-----------------------|-----|-------------------------|---------------------|---------------|------------------|---------------|-------------|--|
|                       | No. | Tenderer                | Submitted Date      | Earnest Money | Remarks          | Attachment(s) | Form of Ten |  |
|                       |     | filter column           |                     |               |                  |               |             |  |
| 0                     | 1   | Buildspace Contractor 1 | 03-Jul-2020 4:46 AM |               | Type any remarks | 0             | 8           |  |
| 0                     | 2   | Buildspace Contractor 2 | 03-Jul-2020 4:47 AM |               |                  | 0             | ₽           |  |
|                       |     |                         |                     |               |                  |               |             |  |

5. When click at "**Remarks**" cell, you can see the following screen and click "**Save**" once finish editing.

| arks                            | ×                                |
|---------------------------------|----------------------------------|
| que no:1234, Public Bank Berhad |                                  |
|                                 | Save                             |
| 2                               | eque no:1234, Public Bank Berhad |